# 電子メールの移行方法(outlookExpress)

## ステップ1

電子メールアプリケーション「OutlookExpress」を起動します。 起動したら、メニューバーから「ツール(T)」→「オプション(O)」を選択してください。

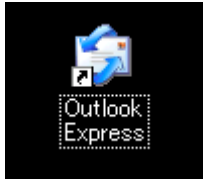

### ステップ2

現在電子メールがパソコンのどこに保存されているか確認します。メンテナンスタブの「**保存フォルダ** (F)」ボタンをクリックすると、新しいウィンドが開き電子メールの保存先が確認できます。

| 🗟 オブション 🔹 💽 🔀                                                                                                    |  |  |  |  |  |
|----------------------------------------------------------------------------------------------------|--|--|--|--|--|
| 全般         読み取り         確認メッセージ         送信         作成         署名           スペル チェック         セキュリティ         接続         メンテナンス |  |  |  |  |  |
| メッセージのクリーンアップ                                                                                                    |  |  |  |  |  |
| ■ 終了時に 開『除済みアイテム] を空にする(E)                                                                                                   |  |  |  |  |  |
| IMAP フォルダを出るときに、削除済みメッセージを完全に削除する(P)<br>メッセージを最適化する場合(Q):                                                                    |  |  |  |  |  |
| □ ニュースグループ内の開封済みメッセージを削除する(L)                                                                                                |  |  |  |  |  |
| ✓ ニュース メッセージを削除する(D) 5 ➡ 日後(ダウンロードの)(B)                                                                                      |  |  |  |  |  |
|                                                                                                    |  |  |  |  |  |
| [整理する] をクリックすると、ダウンロード済みのメッセージ。                                                                                              |  |  |  |  |  |
| [保存フォルダ]をクリックすると、メッセージストアの場所を 保存フォルダ(F)                                                                                      |  |  |  |  |  |
| トラブルシューティング                                                                                                    |  |  |  |  |  |
| 簡単にトラブルシューティングができるように、サーバー間とのコマンドをすべてログ ファイル<br>(に記録しておくことができます。                                                             |  |  |  |  |  |
| ■メール(M) □ニュース(W) □IMAP(Φ) □ HTTP(H)                                                                                          |  |  |  |  |  |
|                                                                                                    |  |  |  |  |  |
| OK キャンセル 適用(A)                                                                                                    |  |  |  |  |  |

| 保存場所                                                                    |  |  |  |  |
|-------------------------------------------------------------------------|--|--|--|--|
| 個人メッセージ ストアは下のフォルダに保存されています(Y):                                         |  |  |  |  |
| C:¥Documents and Settings¥Administrator¥Local Settings¥Application Data |  |  |  |  |
| 変更( <u>C</u> ) OK キャンセル                                                 |  |  |  |  |

### ステップ3

#### ■ 電子メールのバックアップ

ステップ2 で確認したフォルダへアクセスすると受信した電子メール、送信した電子メールがファイル となって格納されておりますので USB メモリーなどにコピーします。これで電子メールのバックアップ が完了します。

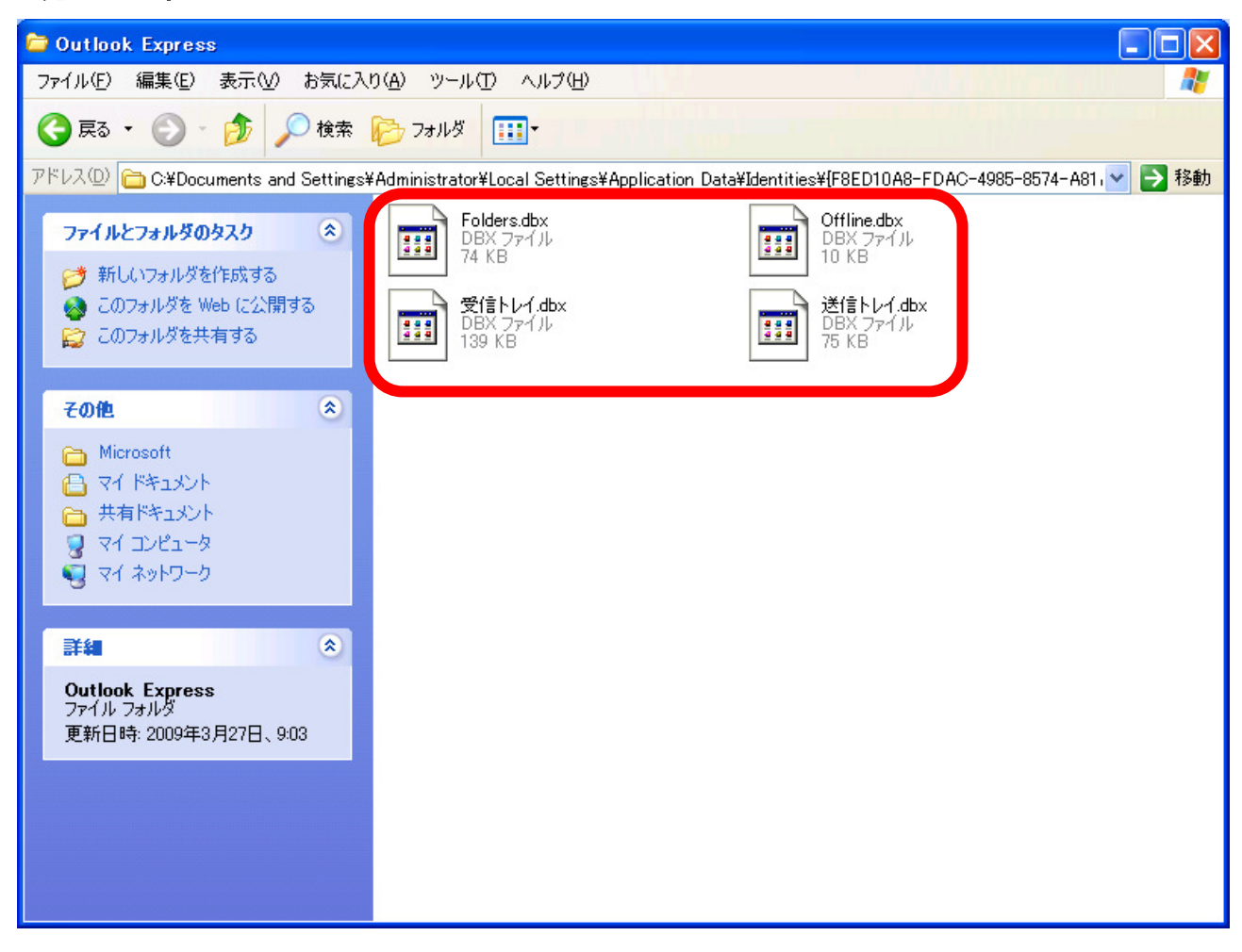

# ステップ4

#### ■ 電子メールの復元

ステップ3で行った電子メールのバックアップを別のマシンに移す方法を解説します。 「ファイル (F) 」→インポート (I) 右メッセージ (E) をクリックします。

| 1 Outlook Express                                             |                                                    |                                                                                                    |
|---------------------------------------------------------------|----------------------------------------------------|----------------------------------------------------------------------------------------------------|
| 7ァイル(E) 編集(E) 表示(V)<br>新規作成(N)                                | ツール(T) メッセージ(M) ヘルプ(H)                             |                                                                                                    |
| 開く(型) Ctrl+O<br>名前を付けて(保存(A)<br>添けファイルの(保存(型)<br>ひな形として(保存(T) | び<br>Pドレス 検索                                       |                                                                                                    |
| フォルダ(E)                                                       | utlook                                             | msn 🍕 🛆                                                                                                    |
| 。 インボート①<br>エクスポート(E)                                         | <ul> <li>アドレス帳(A)</li> <li>(まかのアドレス帳(B)</li> </ul> | <u>メッセージの検索</u> ユーザー <del>▼</del>                                                                                   |
| 印刷(P) Ctrl+P                                                  | メッセーンビル.<br>メールアカウントの設定(M)                         | × الزار                                                                                                    |
| ユーザーの切り替え(S)<br>ユーザー(D)                                       | ニュース アカウントの設定(№…                                   | ニュースグループのメッセージを読んだり、<br>ニュースグループに投稿したりするために                                                                         |
| プロパティ( <u>R</u> ) Alt+Ente                                    | * 🔤 (受信トレイ) に <u>1 通</u> の未開封メッセージ                 | b)はす。<br>しいtiook Express を見つよりに設定 (できよう)。                                                                           |
| オフライン作業(W)<br>終了してログオフする(L)<br>終了(M)                          | <u> </u>                                           | ニュースガルーブを設定するには、(ツール)<br>メニューの「アカウント」をパックします。<br>(次に、6週前をグリックして「ニュース」を<br>遅択し、インターネットサービスプロバイダ<br>(に関する)要素は特徴入力します。 |
|                                                               | ニ <b>ュースグルーナ</b><br>ニュースグループ アカウントのセットアップ_         |                                                                                                    |
|                                                               | 1                                                  |                                                                                                    |
| 表示する連絡先がありません。[連絡先]<br>をクリックすると、新しい連絡先を作成しま                   | 」 連絡先                                              |                                                                                                    |
| ₫.                                                            | ◎ アドレス帳を開く                                         |                                                                                                    |
|                                                               | 〇<br><u> 人の検索</u>                                  |                                                                                                    |
|                                                               | └─ Outlook Express の起動時に、受信トレイへ移動するΦ               | <b>∢前へ 次へ▶</b> <u>№</u>                                                                                             |
| ほかの電子メール クライアントからメッセージ                                        | ジをインボートします。                                        |                                                                                                    |

インポート元のプログラムの形式を指定しますので「Microsoft Outlook Express」を選択し「次へ(N)」を クリックします。

| Outlook Express インボート                                                                                                    |      |       |
|----------------------------------------------------------------------------------------------------|------|-------|
| プログラムの選択                                                                                                    |      |       |
| インボート元の電子メール プログラムを選択してください(S)<br>Microsoft Exchange<br>Microsoft Internet Mail (32 ビット バージョン)<br>Microsoft Internet Mail for Windows 3.1<br>Microsoft Outlook<br>Microsoft Outlook Express 4<br>Microsoft Windows Messaging<br>Netscape Communicator<br>Netscape Mail (v2 また(ま v3) |      |       |
| < 戻る(B)                                                                                                    | 次へ№> | キャンセル |

復元するファイルの場所を指定します。「参照(**R**)」をクリックし復元したい電子メールのデータ を指定したら「次へ(**N**)」をクリックします。以上でメールの復元が完了します。

| Outlook Express インボート                     |                                       |
|-------------------------------------------|---------------------------------------|
| メッセージの場所                                  |                                       |
| メッセージが次の場所に見つかりました。ほかの場所から<br>てください。      | インポートする場合は、新しいフォルダを選択し                |
| ED10A8-FDAC-4985-8574-A81A673683FB]¥Micro | soft¥Outlook Express¥  参照( <u>R</u> ) |
|                                           |                                       |
|                                           |                                       |
|                                           |                                       |
|                                           | < 戻る(B) (次へ(N)> キャンセル                 |

Last modified: April 1, 2008

Copyright (C) 2009 HyogoUniversity All Right Reserved.